# Instructions pour l'activation de PostFinance Pay et la désactivation des anciens modes de paiement PostFinance

#### 1. Se connecter avec le compte Checkout existant

Connectez-vous à votre compte personnel sur <u>checkout.postfinance.ch</u>. Les textes et écrans peuvent différer de la présentation effective dans le back-office en raison d'évolutions ultérieures.

| PostFinance <sup>r</sup> | Checkout | Kontak    | t und Support |
|--------------------------|----------|-----------|---------------|
| Login                    |          |           |               |
| E-Mail-Adresse           |          |           |               |
| Passwort                 |          |           |               |
| Passwort vergessen >     |          |           |               |
|                          |          |           | Login         |
| Konto erstellen >        |          |           |               |
|                          |          |           |               |
|                          |          |           |               |
|                          | Sprache  | Deutsch 🗸 |               |

## 2. Exécuter la tâche manuelle 1 pour activer PostFinance Pay

La tâche manuelle se trouve dans «Space» > «Tâches manuelles». Cliquez sur le bouton Call-to-Action dans la tâche manuelle pour déclencher la configuration automatique de PostFinance Pay (création et activation du connecteur). L'activation de PostFinance Pay est alors terminée et le statut de la tâche manuelle passe à «Terminé».

Les tâches manuelles ouvertes s'affichent également dans l'en-tête du back-office. Si vous exploitez plusieurs boutiques en ligne, vous devrez procéder à ces modifications dans chaque Space (boutique).

| Po         | ostFinance <mark>"</mark> |   |   |         |                       |              | Info              |            |                      |                  |                 |           |   |
|------------|---------------------------|---|---|---------|-----------------------|--------------|-------------------|------------|----------------------|------------------|-----------------|-----------|---|
| ώнα        | ome                       |   |   |         |                       |              |                   |            |                      |                  |                 | ▲ 📢       | 1 |
| <u> </u>   | SPACE                     |   |   | Manue   | lle Tasks             |              |                   |            |                      |                  |                 | Play      |   |
| 8          | Dashboard Kunden          |   |   |         |                       |              | _                 |            |                      |                  |                 |           |   |
| Account    | 📢 Manuelle Tasks          | 0 | K | ID      | Alle ~                | Status Offen | ∽ Typ Alle ∽      | Erzeugt am | ✓ Verfallsdatun      | n ~ Alle         | is löschen      |           |   |
| ©<br>Space | PAYMENT                   | > |   | Zeige B | Einträge <b>1 - 1</b> |              |                   |            |                      | 20 👻 Resultate p | oro Seite       | Spalten 👻 |   |
|            | 🛿 Terminals               | > |   |         | ID                    | Status       | Тур               |            | Erzeugt am 🔺         | Verf             | allsdatum       |           |   |
| Doku       | ⇒ Abrechnung              | > | → |         | 2282511               | ··· Offen    | PF Pay Aktivieren |            | 14.06.2023, 01:46:48 | 24.0             | 5.2023, 01:46:4 | 48        |   |
|            | Cahlungslinks             | > |   |         |                       |              |                   |            |                      |                  |                 |           |   |

## 3. Exécuter la tâche manuelle 2 pour désactiver les anciens modes de paiement PostFinance

Nous recommandons une phase parallèle de quelques semaines avant de désactiver les anciens modes de paiement PostFinance. Cela permettra aux acheteuses et aux acheteurs de s'habituer au nouveau mode de paiement.

Procédez comme à l'étape 2 de l'activation de PostFinance Pay en cliquant sur le bouton Call-to-Action dans la tâche manuelle: les deux modes de paiement seront alors automatiquement désactivés.

PostFinance Info ∰ Home 盦 Manuelle Tasks SPACE 🚯 Da 😭 Kunden 8 Verfallsdatum Erzeugt am Offen, Fertig v Typ Alle v ID Alle Manuelle Tasks Ø PAYMENT Zeige Einträge 1 - 20 20 - Resultate pro Seite Spalten . Transa D Erzeugt am 🔺 Verfallsd 📴 Termina 2220975 ✓ Fertig PF Pay Aktivieren 22.05.2023, 17:05:38 11.06.2023, 17:05:38 % Zah PostFinance Card und E-Finance deaktivieren 2220978 22.05.2023, 17:07:38 11.06.2023, 17:07:38 ··· Offen Toke

Ce faisant, le passage à PostFinance Pay est achevé avec succès.

## Les tâches manuelles ne s'affichent pas ou ne fonctionnent pas

Si les tâches manuelles ne s'affichent pas dans votre back-office ou si elles ne fonctionnent pas, vous pouvez procéder à l'activation ou à la désactivation comme suit.

#### Étape 1: activation de PostFinance Pay via le dashboard

1. Dans «Space» > «Dashboard», sélectionnez le paramètre «Gérer les modes de paiement e-commerce».

| P       | ostFinance',7         | Wechsel auf PF Pay M4542 MMO                              |       |
|---------|-----------------------|-----------------------------------------------------------|-------|
| ៨អ      | lome                  |                                                           | ▲ 🕫 오 |
| scope   | SPACE                 | Einstellungen                                             |       |
| &       | Kunden                | START PAYMENT A BUCHMALTUNG ANPASSUNG GENERELL A          |       |
| Account | Manuelle Tasks        | Grundeinstellungen                                        |       |
| Space   | Transaktionen >       | Urrarbeiter → 📄 Verträge → 📥 Features →                   |       |
| Doku    |                       |                                                           |       |
|         | 🖄 Shopify Bezahlung > | Shopify Bezahlung → 🖉 Webhook-Listeners →                 |       |
|         |                       | Vorschläge                                                |       |
|         |                       | ⊟ Verwalten von E-Commerce-Zahlungsmethoden →             |       |
|         |                       | ■ Verwaltung von Terminal-Zahlungsmethoden →              |       |
|         |                       | ■ Terminals bestellen →                                   |       |
| +       | Einstellungen A       | Anpassen von Zahlungsformularen, E-Mails und Dokumenten → |       |

2. Activez PostFinance Pay en cliquant sur «Activer».

| Po                | ostFinance <mark></mark>                               | Wechsel auf PF Pay #4542 Into |                                                  |                       |
|-------------------|--------------------------------------------------------|-------------------------------|--------------------------------------------------|-----------------------|
| ώн                | ome                                                    |                               |                                                  |                       |
| <u>ش</u><br>Scope | SPACE                                                  |                               | Payment / Zahlarten / E-Commerce                 | Wester                |
| &<br>Account      | <ul> <li>✓ Kunden</li> <li>✓ Manuelle Tasks</li> </ul> |                               | Vita V PAY     Walter / SnapSwap All-in-One      | Empfohlen Einschalten |
| ©<br>Space        | PAYMENT                                                |                               | Onlinebanking                                    | Alle einschalten      |
| <b>D</b> oku      | En Terminals ▲ →                                       |                               | PostFinance E-Finance     PostFinance Acquiring  | ✓ An                  |
|                   |                                                        | ~                             | PostFinance Pay     Walter / SnapSwap All-in-One | Empfohlen Einschalten |
|                   |                                                        |                               | Andere                                           | Alle einschalten      |
|                   |                                                        |                               | > CEED TWINT                                     | Empfohlen Einschalten |

# Étape 2: saisie manuelle du connecteur PostFinance Pay via «Paramètres»

1. Dans «Space» > «Paramètres», sélectionnez la rubrique «Paiement».

| PostFinance <sup>®</sup>                                                                                                    | Wechsel auf PF Pay #4542 Info |                                                                                                    |                                                                                                    |                                                 |       |
|----------------------------------------------------------------------------------------------------|-------------------------------|----------------------------------------------------------------------------------------------------|----------------------------------------------------------------------------------------------------|-------------------------------------------------|-------|
| பி Home                                                                                                    |                               |                                                                                                    |                                                                                                    |                                                 | ▲ 🕫 오 |
| Sore  Sore Sore |                               | Einstellungen<br>Start WYNKER & BUCHRALTUNG ALWASSUNG GENERE<br>Renötigen Sie mehr Funktionen für die<br>Verwählung Breis Unternehmens?<br>Siehen Sie sich unser komplettes Angebot an Funktionen<br>an. | Zahlungsoptionen       Verarbeiter       Zahlungsoptionen       Verarbeiter       Zahlungsoptionen       Token       Karten importieren | Verträge<br>Charge Flows<br>Apple Pay<br>Testen |       |

2. Cliquez sur «Configurer le connecteur».

| P           | ostFinance <mark>'</mark>                              | Wechsel auf PF Pay #4542 Info                                         |                     |                                       |                                                |                                                  |
|-------------|--------------------------------------------------------|-----------------------------------------------------------------------|---------------------|---------------------------------------|------------------------------------------------|--------------------------------------------------|
| ៨⊦          | lome                                                   |                                                                       |                     |                                       |                                                | <u></u> <b>+</b> <sup>3</sup> Q                  |
| final score | SPACE                                                  | Einstellungen / Payment / Zahlungsoptionen / Connectors               |                     |                                       |                                                | Connextor oinrichten                             |
| Account     | iggi Diskilobard<br>iggi Kunden<br>iggi Manuelle Tasks | Die Seite Konfiguration des Connectors Wallee / SnapSwap All-In-C     | ne - PostFinance P  | <b>ay</b> wurde erfolgreich gelöscht. |                                                |                                                  |
| Space       | PAYMENT                                                | D Alle v Gelfacht Versterken v Status Alle v Name o<br>Zahlart Alle v | e Konfiguration All | le v Connector Alle v                 | Konfiguration des Verarbeiters Alle v Verarbei | ter Alle + Zahlungurschuden Konfiguration Alle + |
| Doku        | Abrochnung >                                           | Zeige Einträge 1 - 2                                                  |                     |                                       |                                                | 20 v Resultate pro Seite Spalten v               |
|             | Shopity Bezahlung >                                    | Name *                                                                | Status              | Name des Connectors                   | Konfiguration des Verarbeiters                 | Zahlungsmethoden Konfiguration                   |
|             |                                                        | PostFinance Acquiring - PostFinance Card                              | 🖌 Aktiv             | PostFinance Card                      | PostFinance Acquiring                          | PostFinance Card                                 |
|             |                                                        | PostFinance Acquiring - PostFinance T-Finance                         | 🗸 Aktiv             | PostFinance E-Finance                 | PostFinance Acquiring                          | PostFinance F-Finance                            |
| +           | Ö Einstellungen A                                      |                                                                       |                     |                                       |                                                |                                                  |
| +           | Einstellungen A                                        |                                                                       |                     |                                       |                                                |                                                  |

3. Dans le menu déroulant, sélectionnez «PostFinance Pay» et cliquez sur «Continuer».

| P          | ostFinance <mark></mark> | Wechsel auf PF Pay #4542 Into |                                                                                                 |                  |
|------------|--------------------------|-------------------------------|-------------------------------------------------------------------------------------------------|------------------|
| ۲<br>۲     | ome                      |                               |                                                                                                 |                  |
| Î          | SPACE                    | Einstellungen / Payment       | / Zahlungsoptionen / Connector                                                                  | Abbrechen Weiter |
| scope      | Dashboard     Kunden     |                               |                                                                                                 | 1                |
| Account    | 📢 Manuelle Tasks         | Konfiguration                 | 1/4                                                                                             |                  |
| ©<br>Space | PAYMENT                  | Zahlart                       | Zahlungsmethoden Konfiguration *                                                                |                  |
|            | 🗊 Terminals 🔺 >          |                               | I Partfronce Cont (Dr. 2020)                                                                    | <b>^</b>         |
| Doku       | ≓ Abrechnung >           |                               | PostFinance & Arro (UC: 3934)<br>PostFinance E-Finance (ID: 3933)<br>PostFinance Pav (ID: 3936) |                  |
|            | I Token →                |                               |                                                                                                 |                  |
|            |                          |                               |                                                                                                 |                  |
|            |                          |                               |                                                                                                 |                  |

4. Sélectionnez le processeur «PostFinance Acquiring» et cliquez sur «Continuer».

| Po                | ostFinance <mark>r</mark> 2      | Wechsel auf PF Pay #4542 [mb] |                                  |                  |   |
|-------------------|----------------------------------|-------------------------------|----------------------------------|------------------|---|
| ៨អ                | ome                              |                               |                                  | A 13             | 0 |
| <u>ش</u><br>Scope | SPACE                            | Einstellungen / Payment       | t / Zahlungsoptionen / Connector | Abbrechen Weiter |   |
| Account           | 209 Dashboard                    | Konfiguration o               | des Connectors erstellen         | 2/4              |   |
| ©<br>Space        | PAYMENT                          | Verarbeiter                   | Konfiguration des Verarbeiters * |                  |   |
| Doku              | Enterminals     Abrechnung     → |                               | PostFinance Acquiring            | -                |   |
|                   | I Token                          |                               |                                  |                  |   |
|                   | ▲ Shopify Bezahlung >            |                               |                                  |                  |   |
|                   |                                  |                               |                                  |                  |   |
|                   |                                  |                               |                                  |                  |   |
| +                 | Einstellungen A                  |                               |                                  |                  |   |

5. Sélectionnez le type de connecteur «PostFinance Pay» et cliquez sur «Continuer».

| Po         | ostFinance <mark>r</mark> 2 | Wechsel auf PF Pay #4542 Info |                                       |                  |
|------------|-----------------------------|-------------------------------|---------------------------------------|------------------|
| ជា ម       | ome                         |                               |                                       |                  |
| <u></u>    | SPACE                       | Einstellungen / Paymen        | t / Zahlungsoptionen / Connector      | Abbrechen Weiter |
| scope      | Dashboard     Kunden        |                               |                                       |                  |
| Account    | 📢 Manuelle Tasks            | Konfiguration                 | 3/4                                   |                  |
| ©<br>Space | PAYMENT                     | Connectortyp                  | Connector *                           |                  |
|            | Transaktionen >             |                               |                                       | *                |
| Doku       | ⇒ Abrechnung >              |                               | PostFinance E-Finance PostFinance Pay |                  |
|            | ▲ Token >                   |                               |                                       |                  |
|            | top shopiny becamering 7    |                               |                                       |                  |
|            |                             |                               |                                       |                  |

6. Nommez la configuration «PostFinance Pay», sélectionnez les paramètres souhaités et terminez cette opération en cliquant sur «Créer».

| Po         | ostFinance <mark>7</mark> 2                      | Wechsel auf PF Pay #4542 Info |                                                          |                                                                                                    |                                                                                                    |       |
|------------|--------------------------------------------------|-------------------------------|----------------------------------------------------------|----------------------------------------------------------------------------------------------------|----------------------------------------------------------------------------------------------------|-------|
| ѽно        | ome                                              |                               |                                                          |                                                                                                    |                                                                                                    | ▲ 🕫 Q |
| 1<br>Scope | SPACE                                            | Einstei                       | ellungen / Payment / Zahlungsoptionen / G                | Connector                                                                                                    | Abbrechen                                                                                                    |       |
| 2          | 🐨 Kunden                                         | Kon                           | figuration des Connectors                                | erstellen                                                                                                    | 4/4                                                                                                    |       |
| Account    | Manuelle Tasks                                   | Dies                          | ser Verarbeiter ist so konfiguriert, dass er die Testumg | ebung nutzt, daher wird kein Geld überwiesen.                                                                                                    |                                                                                                    |       |
| Space      | Transaktionen >                                  | Paym                          | nent Connector-Details                                   | Name der Konfiguration * <= 100 zeichen                                                                                                    |                                                                                                    |       |
| Doku       | Abrechnung →     Exten →     Stopfly Bezahlung → |                               |                                                          | Postfinance Pay Der Name der Connector-Konfiguration wird intern zur Identifizien administrativen Interfaces verwendet. Bespielsweise in Suchfelder derkinptiv sein sollte. Priorität 0 Die Priorität definient die Reihenfolge der Konfigurationen des Con desto Indere die Priorität, Deer Viert kann auch eine negative Zah Konfigurationen integligen, die eine habe Priorität haben sollter, bestehenden Konfigurationen nicht andere möchten. | ung der Konfiguration in<br>, weshalb er klar und<br>nectors. Je tiefer der Wert,<br>sen, falb Se weitere<br>and Sie die Werte aller |       |
|            |                                                  | Bedin                         | ngungen                                                  | Bedingungen<br>▲ Is sind keine Optionen vorhanden.<br>Soltte eine Tainsaktion alle Bedingungen positiv erfüllen, so wird di<br>tetstan Prinzaktion auf bedingungen positiv erfüllen, so wird di<br>diesem Connector feltischagen, wird die nächste Connector mit di<br>verwendet.                                                                                                    | er passende Connector mit der<br>ollte die Verarbeitung mit<br>er nächst höheren Priorität                                           |       |
|            |                                                  | Absch                         | hluss der Zahlung                                        | Standard Abschlussverhalten  Aufgeschoben Umrittebar Die Translation kann entweder sofort verbacht werden, nachdem kann manuell verbacht werden (aufgeschoben).                                                                                                    | sie autorisiert wurde, oder sie                                                                                                    |       |
| +          | Einstellungen                                    |                               |                                                          |                                                                                                    |                                                                                                    |       |

7. Le connecteur est créé dans le Checkout.

| PostFinan                                                                                                    | ce'}                                        | Wechsel auf PF Pay #4542 Into                                         |                                                                                                    |                                                                                                    |                     |
|----------------------------------------------------------------------------------------------------|---------------------------------------------|-----------------------------------------------------------------------|----------------------------------------------------------------------------------------------------|----------------------------------------------------------------------------------------------------|---------------------|
| பூ Home                                                                                                    |                                             |                                                                       |                                                                                                    |                                                                                                    | <b>▲</b> 🕫 <b>€</b> |
| Soor<br>Soor<br>Accourt<br>Socr<br>Doku<br>Doku<br>Doku<br>Socr<br>Socr<br>Socr<br>Socr<br>Socr<br>Socr<br>Socr<br>Socr | ard sine sine sine sine sine sine sine sine | Eins<br>C<br>Po<br>Po<br>Po<br>Po<br>Po<br>Po<br>Po<br>Po<br>Po<br>Po | stellungen / Payment / Zahlungsoptionen / Connector  Connector  Co | estreter<br>Attiv<br>Attiv<br>Conserverarbeiter befindet sich im<br>Enstrination.<br>Ausgefährt.<br>Verarbeiter<br>Pastfinance Acquiring 1999<br>Zahlart<br>Pastfinance Acquiring 1999<br>Attivitation and Acquiring 1999<br>Attivitation and Acquiring 1999 |                     |

8. Activation par exemple dans WooCommerce:

| 🚯 👩 wp.gokite.ch 🕬                                                 | 5 🕸 0 + Smi                                                                                                    | Wilkommen, admin                                  |
|--------------------------------------------------------------------|----------------------------------------------------------------------------------------------------|---------------------------------------------------|
| Dashboard                                                          | « <sup>14</sup> Ou machta das superi Har moch 4 Sahrina, bis dein Stop an den Start geben kann. <u>Mit das Einstelans</u> factisatem                                                                                                    |                                                   |
| Beiträge<br>¶3 Medien                                              | Zahargen Me                                                                                                    | Få ()<br>tivität Einrichtung abschliel<br>Hilfe * |
| <ul> <li>Seiten</li> <li>Kommentare</li> </ul>                     | Allgemein Produkte Verand Zahlangen Konten und Datenzuchutz E-Mails Integration Erweitert PostFinance Checkout                                                                                                    |                                                   |
| WooCommerce                                                        | Ein manarler Bak benötigt her Aufnenkaankalt.<br>Analätt                                                                                                    |                                                   |
| Bestellungen 🚯<br>Kunden<br>Gutscheine                             | Desen Theme employing dis-bigueden Thagens Education (a processing of the second and the second and the second                 | 0                                                 |
| Berichte<br>Einstellungen<br>Status<br>Erweiterungen<br>Produkte   | We hope you are hopey with everyting that the <b>logical fibers</b> has to offer.<br>Byou can upper a moment, place consider adding a range on which we can<br>be hope use providing updates and support for this thems.<br>R hope use providing updates and support for this thems.<br>R hope use providing updates and support for this thems.<br>Dense Newton upper Newton Upper Newton Upper | 0                                                 |
| Marketing                                                          | A version of the North Nanotchesdour Julysis by the be indexed for this version of WebCommerce.                                                                                                    | 0                                                 |
| ♪ Design<br>が Plugins                                              | Zahlungsmethoden<br>Die Installenten Zahlungsmethoden sind unten aufgefährt und die Rahmehdige, in der dieser im Frantend angereigt senden, kann per Drag-and-drap paindert werden.                                                                                                    |                                                   |
| 🍰 Benutzer                                                         | Methode Aktivier Beschreibung                                                                                                    |                                                   |
| <ul> <li>Werkzeuge</li> <li>All-in-One WP<br/>Migration</li> </ul> | E A V Patiliance Py Other Banking State Here Bank                                                                                                    | Verwalten                                         |
| <ul> <li>Einstellungen</li> <li>Menä einklappen</li> </ul>         | E A V Polifiance Card CO Bezahlen Sie begaam per Kindt: oder Debilante.                                                                                                    | Verwalten                                         |
|                                                                    | E A V Padfiance E-Finance Othere Barking State Hore Bark                                                                                                    | Verwalten                                         |
|                                                                    | a A V TWINT C Beatlen Sie begann per TWINT Ago auf Brein Mobilidefors.                                                                                                    | Verwalten                                         |

#### Étape 3: désactivation des anciens modes de paiement PostFinance

Vous pouvez désactiver les anciens modes de paiement dans la rubrique «Connecteurs», accessible sous «Space» > «Paramètres» > «Paiement» > «Options de paiement» > «Connecteurs».

| PostFinance <sup>r</sup> |                                                      | Wechsel auf PF Pay #4542 Info                                       |                                                       |                                                         |                                               |
|--------------------------|------------------------------------------------------|---------------------------------------------------------------------|-------------------------------------------------------|---------------------------------------------------------|-----------------------------------------------|
| ស៊ ម                     | ome                                                  |                                                                     |                                                       |                                                         | A                                             |
| Scope<br>&<br>Account    | SPACE D<br>B Dashboard<br>W Kunden<br>Manuelle Tasks | Einstellungen / Payment / Zahlungsoptionen / Connectors             | Konfiguration Alle - Connector Alle -                 | Konfiguration des Verarbeiters Alle v Verarbeiter /     | Ne v Zahlungsmethoden Kon                     |
| Space                    | PAYMENT       Transaktionen       Terminals          | Zeige Einträge 1 - 3                                                |                                                       |                                                         | 20 v Resul                                    |
| Doku                     |                                                      | Name *     PostFinance Acquiring - PostFinance Card                 | Status Name des Connectors  Aktiv PostFinance Card    | Konfiguration des Verarbeiters<br>Postfinance Acquiring | Zahlungsmethoden Konfigur<br>PostFinance Card |
|                          | 🗿 Shopify Bezahlung →                                | PostFinance Acquiring - PostFinance PostFinance Pay PostFinance Pay | Aktiv PostFinance E-Finance     Aktiv PostFinance Pay | PostFinance Acquiring<br>PostFinance Acquiring          | PostFinance E-Finance<br>PostFinance Pay      |
|                          |                                                      |                                                                     |                                                       |                                                         |                                               |

1. Cliquez sur la ligne de connecteur correspondante et désactivez-la en tirant le curseur à droite.

| PostFinance <sup>r</sup> |                                                                                        | Wechsel auf PF Pay #4542 Into |                                                                                               |                                                                                                    |          |     |
|--------------------------|----------------------------------------------------------------------------------------|-------------------------------|-----------------------------------------------------------------------------------------------|----------------------------------------------------------------------------------------------------|----------|-----|
| பி Home                  |                                                                                        |                               |                                                                                               |                                                                                                    | <b>A</b> | P 0 |
| fill<br>Scope            | SPACE                                                                                  |                               | Einstellungen / Payment / Zahlungsoptionen / Connector                                        |                                                                                                    |          |     |
| Account                  | <ul> <li>Kunden</li> <li>Manuelle Tasks</li> <li>PAYMENT</li> </ul>                    |                               | C Connectors PostFinance Acquiring - PostFinance Card PostFinance Card * #5736                | Bearbeiten                                                                                                    |          |     |
| Space<br>Doku            | <ul> <li>➡ Transaktionen →</li> <li>➡ Terminals ▲ →</li> <li>➡ Abrechnung →</li> </ul> |                               | Priorită<br>0                                                                                 | × Inaktiv                                                                                                    |          |     |
|                          | Token > A Shopity Bezahlung >                                                          |                               | Abschluss der Zahlung<br>Standard Abschlussverhalten 🕐<br>Unmittelbar                         | Dieser Verarbeiter befindet sich im<br>Testmodus.<br>Zahlugen, die duch diesen Connector<br>verarbeitet werden, werden nicht<br>aungeführt. |          |     |
|                          |                                                                                        |                               | Verbuchung der Transaktion Transaktionszeitisberschreitung bei automatischer Fertigstellung 2 | Verarbeiter Postfinance Acquiring #2019                                                                                                    |          |     |
|                          |                                                                                        |                               | <br>19.06.23<br>                                                                              | Zahlart -                                                                                                    |          |     |

2. Voici à quoi ressemble la configuration finale après la migration dans le back-office Checkout (sous «Space» > «Paramètres» > «Connecteurs»):

| PostFinance <sup>r</sup>            |                                                                                     | Wechsel auf PF Pay #4542 mfo                            |                                                                                                |                                                                                                    |
|-------------------------------------|-------------------------------------------------------------------------------------|---------------------------------------------------------|------------------------------------------------------------------------------------------------|----------------------------------------------------------------------------------------------------|
| ැටී Home                            |                                                                                     |                                                         |                                                                                                | 🛕 📢 🚱 René Frutiger 🗸                                                                                                    |
| Excope<br>Scope<br>Account<br>Space | SPACE<br>@ Dashboard<br>@ Kunden<br>¶ Ansuelle Tasks<br>PAYMENT<br>□ Transaktoren → | Einstellungen / Payment / Zahlungsoptionen / Connectors | riguration Alle v Connector Alle v Konfiguration des Verarbeiters Alle v V                     | Connection exhibition<br>resolution: Alle v<br>Zahlungsmethoden Konfiguration: Alle v<br>20 v Resultate on See: Scalam + |
| Doku                                | Errminals     Abrechnung     Token     →                                            | Name A                                                  | Status Name des Connectors Konfiguration des Virarbeiters                                      | Zahlungsmethoden Konfiguration                                                                                           |
|                                     | Ĝ Shopify Bezahlung →                                                               |                                                         | Kinaktiv PostFinance Fay PostFinance Acquiring     Aktiv PostFinance Fay PostFinance Acquiring | PostFinance<br>PostFinance Pay                                                                                           |
|                                     |                                                                                     |                                                         |                                                                                                |                                                                                                    |